## 龙岗区科技项目申报教程

各单位按以下步骤进行申报:

#### (一) 查看申报指南

在龙岗区产业管理服务平台注册、登录;在首页"项目申报-产业资助"栏目中查看龙岗区 2019 年科技项目申报指南。(网址: http://cvfw.lg.gov.cn)

申报指南中备注"待定"的,则表示该项目还未开放申报,该项目具备开放 条件时,我局将第一时间开放申报,并在申报指南中更新相关内容。

#### (二) 通过龙岗区产业管理服务平台生成申报书

1. 在龙岗区产业管理服务平台注册、登录;

2. 查看扶持政策;

3. 填写企业信息及申报项目信息, 提交等待后台工作人员处理;

4. 后台处理完成, 生成并下载申报书。

### (三)在广东政务服务网进行项目申报

(http://www.gdzwfw.gov.cn/portal/index?region=440300)

1. 在广东政务服务网注册、登录;

2. 进入龙岗区科创局政策申报页面;

3. 填报政策项目, 上传并提交申报书, 等待后台工作人员审核;

4. 后台工作人员预审通过,完成线上流程。

#### (四) 递交书面材料

完成线上申报流程后,按照申报指南要求在规定时间内递交书面材料。

# 服务平台、申报系统使用教程

## (一) 查看申报指南

登录龙岗区产业管理服务平台(http://cyfw.lg.gov.cn),在首页"项目申报-产业资助"栏目中可查看所有科技政策项目的网上申报时间、书面材料受理时间、 材料递交地点、申请条件、申报材料、申报流程申报要点、业务科室联系方式等。

| 1 | 资金申报    |               |                      |      |                   |                           |                                                                                                    |         |         |
|---|---------|---------------|----------------------|------|-------------------|---------------------------|----------------------------------------------------------------------------------------------------|---------|---------|
| i | 产业资助 人才 | 资助 单位信息       | 我的主页                 |      |                   |                           |                                                                                                    |         |         |
|   | 全部資助    | 科技创新专项资金      | 经济发展中联资              | ŝ    |                   |                           |                                                                                                    | 调输入政策名称 | 22.52   |
|   | 资金满别    | 业务员则          | 扶持项目                 | 业务部门 | 业务科室              | 重建时间                      | 书面材料受理會口                                                                                            | 中扭指病    | 操作      |
|   |         | 技术转带交易激<br>D3 | 技术转移交易激<br>题         | 科信用  | 出国和如料             | 同上受理明<br>书面材料受理明          | 1.深圳市龙肉区<br>行成服装大厅梯<br>音響口(深圳市<br>龙肉区龙和大道<br>8033-1号,登<br>第百货税对面)<br>2.深圳市龙肉区<br>行成服装大厅7<br>个团区分中心。 | 看无数据    | 洋塘 进入中报 |
|   |         |               | 众创空间期要扶<br>持         | 科包用  | 项目评估科             | 同 <u>上受</u> 理期<br>书面材料受理期 | 1.深圳市龙岗区<br>行政服务大厅综<br>合智口(深圳市<br>龙岗区龙阳大道<br>8033-1号,首<br>资源货料对面)                                   | 看无政编    | 洋塘 进入中国 |
|   |         |               | 国家, 省, 市级<br>科技企业师化器 | 科信用  | 创新平台科             | 同上受理明<br>代面材科受理明          | 1.深圳市龙肉区<br>行成服务大厅修<br>合都口(深圳市<br>龙肉区龙相大道<br>8033-1号, 世                                             | 著无政据    | 洋橋 进入中程 |
|   |         |               |                      | 4    | * <b>##E</b> ~#0# | <b>服装干台</b>               |                                                                                                    |         |         |

## (二)龙岗区产业管理服务平台生成申报书教程

### 1、注册认证

登录服务平台,进行企业账号注册。

| 产业管理器  | 時平台         |          |        |          | Ma      | 100平田下数  | 抽术变换QQ: 2972069207                     |
|--------|-------------|----------|--------|----------|---------|----------|----------------------------------------|
| 南京     | 100.08      | 88458    | 8026   | 20001246 | XDELFIR | 双接大概     | の様大の                                   |
| EAD    |             |          |        |          |         |          |                                        |
| 0      |             |          |        | -0       |         |          |                                        |
| 账号信息   |             |          |        |          |         |          | 24.2                                   |
| 小人發發隊  | e sarys     | F85.₩    |        |          |         | 11.98.85 | 主册师号时,需要通过于机<br>以他包括近荷,请正确读可<br>的于机号码。 |
| 设整实际   | 3862.5      | 明        |        |          |         | 乙酸       | 注册的称户用成实客以证<br>,请继续完成单位认证。             |
| 107.77 | ni, pilines |          |        |          |         | а,       | 技术支持QQ: 2072060207                     |
| 相保险证券  | 1941人名      | Ewic III | entern |          |         |          |                                        |
|        |             |          |        |          |         |          |                                        |
|        |             |          |        |          | 1       | 33.00    |                                        |

## 登录系统,"右上角",选择"实名认证",进行实名认证。

| - | · 龙陵区<br>产业管理 | 2.服务平台  |       |            |       | 用户于使下瞄  | 技术支持C      | Q: 297206920   | 7 个人中心 ~        |
|---|---------------|---------|-------|------------|-------|---------|------------|----------------|-----------------|
|   | 网络            | 第二日の    | 80.58 | RESIL      | 83058 | RICHTER | 取制大概       | 0 <b>8</b> X/7 | ENER            |
|   |               |         |       |            |       |         |            |                | 8-9#B           |
|   |               |         |       |            |       |         |            |                | 医由手机马           |
|   |               |         |       |            |       |         |            |                | 市田市市            |
|   |               | R胞發揮    | -     | di anteres |       |         | (CORRECT)  | -              | 2002年 <b>11</b> |
|   | 龙炭区・7         | 中业管理服务平 | 治     |            |       | 215-7   | THE STREET | 10 T           | TITCA           |
| 1 |               | •       |       |            |       |         |            |                |                 |
| Ŧ |               | -       | HI.   |            |       |         |            |                |                 |

实名认证之后,,选择单位认证。首次认证的单位选择"方式一",填写单 位基本情况资料,需政府后台人员审核通过。企业多人员认证的,选择"方式二",

## 需所申请的单位处理。

| 1 202            | a.v. 1 sa   |                 |             |                                       | _                                     |      |          |
|------------------|-------------|-----------------|-------------|---------------------------------------|---------------------------------------|------|----------|
| 前页               | <b>彩日申报</b> | 動体信息            | 项目对接        | 政策匹配                                  | \$019.**\$Q                           | 双创大赛 | お事大庁     |
| ;≠ <del>nn</del> |             |                 |             |                                       |                                       |      |          |
| 11100            |             |                 |             |                                       |                                       |      |          |
|                  |             |                 |             |                                       |                                       |      |          |
| 实名认证             |             |                 |             |                                       |                                       |      |          |
| $\Omega$         | 用户上传输       | 的有效证件信息,        | 将提交至政府主管    | 5部门进行实备核测                             | ì.                                    |      | ◎ 田秋涯    |
| CE               | 实务认证        | 整过肩, 陈号可在       | 平台上办理个人制    | ug,                                   |                                       |      |          |
|                  |             |                 |             |                                       |                                       |      |          |
| 00/02/127        |             |                 |             |                                       |                                       |      |          |
| #NYTE            | 素質の方        |                 | HARA A HARA | 很大安美的管理。                              |                                       |      |          |
| E.               | 有单位在非       | \$平台尚未认证。       | 當填写单位认证物    | ····································· | 世前の一軍族。                               |      | 32906434 |
| 1-12             | 实名认证        | <b>新过后,账号可在</b> | 平台上办理个人制    | ktØ.                                  |                                       |      |          |
|                  |             |                 |             |                                       |                                       |      |          |
|                  |             |                 |             |                                       |                                       |      |          |
|                  |             |                 |             |                                       |                                       |      |          |
|                  |             |                 |             |                                       |                                       |      |          |
|                  |             |                 | -           |                                       | 10.00 do 101.4                        |      |          |
|                  |             |                 |             |                                       | 1 1 1 1 1 1 1 1 1 1 1 1 1 1 1 1 1 1 1 |      |          |

方式一:申请认证企业。填写真实的单位基本情况,上传单位证明材料并提 交,待后台工作人员处理。

| ፉ 翹         | 服务平台     |              |       |          | 用户手册下载 | 技术支持Q | Q: 2972069207 | 个人中心 ~ |
|-------------|----------|--------------|-------|----------|--------|-------|---------------|--------|
| 前页          | 项目中报     | 始体实现         | 項目対論  | 政策匹配     | 10R+1R | 双菌大盲  | 办事大厅          |        |
|             |          |              |       | 单位认证     |        |       |               |        |
|             |          |              |       |          |        |       |               |        |
| 单位名         | <b>御</b> | 诸辅入单位名称      |       |          |        |       |               |        |
| 统一社         | 绘信用代码    | 诸辅入社会信用代     | 6     |          |        |       |               |        |
| 单位曲         | 12       | <u>\$</u> \$ |       |          | •      |       |               |        |
| <b>雪亭</b> 長 |          | 童事长姓名        | 會事长手机 | 955      |        |       |               |        |
| 日經現         |          | 总经理姓名        | お記港手机 | 号码       |        |       |               |        |
| 法定代         | 港人       | 法定代表人姓名      | 法定代表人 | 于机号码     |        |       |               |        |
| 单位管         | 建页       | 单位管理员姓名      | 单位管理员 | 手机号码     |        |       |               |        |
|             |          |              |       |          |        |       |               |        |
|             |          |              |       | 龙岗区·产业管理 | 服务平台   |       |               |        |

方式二:申请加入已有申报单位。搜索需加入的单位名称,选择"申请加入", 填写验证信息,待所申请的单位处理。

4

|                              |                                                              | 14           | 即位认证          |        |                                                                                                    |                                                                                                    |         |  |
|------------------------------|--------------------------------------------------------------|--------------|---------------|--------|----------------------------------------------------------------------------------------------------|----------------------------------------------------------------------------------------------------|---------|--|
|                              |                                                              |              | 9             |        | 1.加速单位<br>利用中24年。<br>参迎正确如<br>2.能入统一<br>走現第一章<br>花、则型5<br>版入单位,<br>3.能入统一<br>告诫意, 8<br>以还。附近<br>可能入单位,<br>3.能入统一<br>告诫意, 8<br>以正。<br>同时, 9<br>(1)<br>(1)<br>(1)<br>(1)<br>(1)<br>(1)<br>(1)<br>(1)<br>(1)<br>(1) | 約、需要用面迫加<br>社会個用代詞,<br>調,<br>社会個用代詞,<br>準位在本平局日以<br>準位点本在本元<br>第位点子单位為近地<br>の知道,<br>以在準備用<br>た品を<br>一一一一一一一一一一一一一一一一一一一一一一一一一一一一一一一一一一一 |         |  |
|                              | 3                                                            | ·单位曾谓负因人奏;   | 主动离开单位,有      | 空思单位   | 1 製造具                                                                                                    |                                                                                                    |         |  |
| Pixousta                     | e engy                                                       |              |               |        | n solid<br>Texa                                                                                                    | Q 2973669307                                                                                                    | 9.090 v |  |
| Plinnern<br>Rit Miles<br>Rit | <ul> <li>単数回撃</li> <li>単構成入: 企业期</li> <li>(第二) 25</li> </ul> | an a         | <b>N 80</b> 4 |        | NARA N                                                                                                    |                                                                                                    | 5090 V  |  |
| Ric Comments                 | ■439<br>中漢加入: 企业制<br>1993/55                                 | 200 <b>0</b> |               | NUT PA |                                                                                                    |                                                                                                    |         |  |

## 2、首页功能介绍

完成企业认证。登录网站首页,选择项目申报进入服务平台页面,填写企业 信息。(龙岗区经济促进政策服务端口暂未开放,以下为选择"龙岗区科技创新 局"的服务页面)

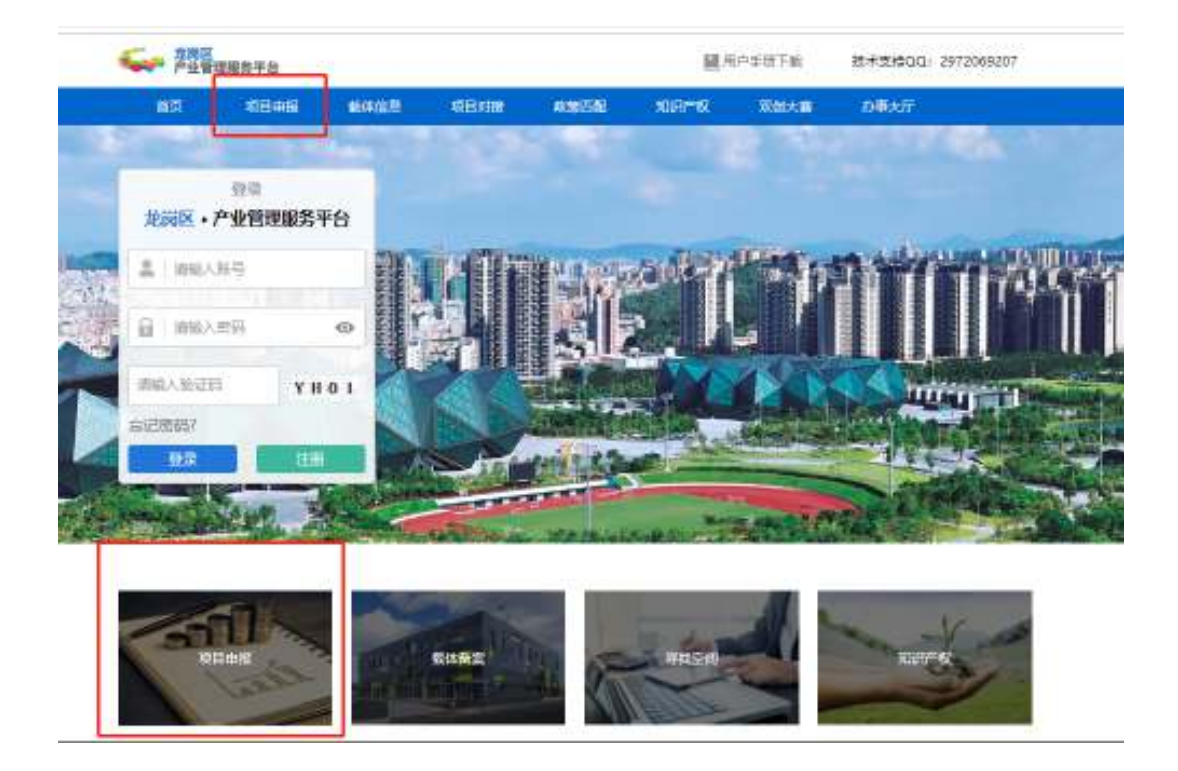

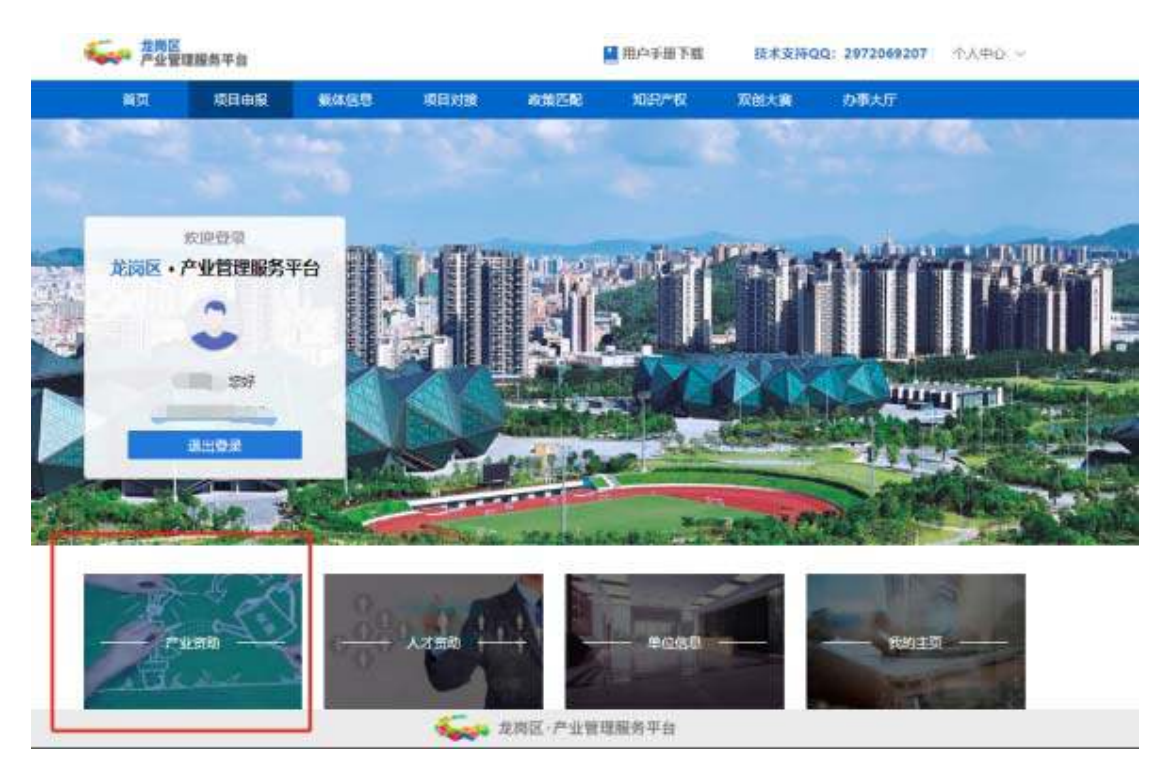

填写单位基本信息。"企业情况"一栏六项均为"√"即资料填写完成。点 击"完成"跳转至首页。

| 资金申报                                                                    |  |
|-------------------------------------------------------------------------|--|
| 产业资助 人才资助 单位偏息 我的主页。                                                    |  |
| 単位基本情况         単位基本情况             単位名称              単位名称 </th <th></th> |  |
| ◆(四)<br>◆単位財各状況                                                         |  |
| ✓単位施介及設備規則 注册时间                                                         |  |
| ✓ 當业就服、描述机构代码区.<br>税务搬出证 注册资金                                           |  |
| ✓ 単位成領導品 ■協写                                                            |  |
| ✓单位地址撤记 其中外细比例                                                          |  |
| ◇ 単位純他紀光復思 再進局                                                          |  |
| ✓法定代表人身份还重加件 地址                                                         |  |
| ◇ 波威運共材料 雪減可                                                            |  |

首页展示龙岗区科创局所有政策项目的分类及申请入口。通过政策申请窗 口,可直接跳转至申请页面。(在申报指南中,申请时间待定的政策,将无法点 击"申请"端口)。

| 🛴 龙岗区;  | 产业管理服务平  | 台                  |         | 前页 用户操作      | 時代 18            | 妹支持QQ: 29720                                                                                        | 69207   | 个人中心 — ~ |
|---------|----------|--------------------|---------|--------------|------------------|----------------------------------------------------------------------------------------------------|---------|----------|
| 资金申报    |          |                    |         |              |                  |                                                                                                    |         |          |
| 产业资助 人才 | 盗助 单位信息  | 我的主页               |         |              |                  |                                                                                                    |         |          |
| 2560 8  | 山技创新专项资金 | 经济设置专项资            | 金       |              |                  |                                                                                                    | 诸统入政策名称 | 18:st    |
| 资金类别    | 业务契制     | 扶持項目               | 业务部门    | 业务科室         | 受理时间             | 书算材料受理會口                                                                                            | 申报措简    | 操作       |
|         | 拉卡特特交思激  | 技术转标交易激            | 7465.NB | 发展机构科        | RLEIN<br>HOMHEIN | 1.深圳市地岗区<br>行政銀号大厅場<br>合都口(深圳市<br>方地区地和大道<br>8033-1号。使<br>質賞資料对面)<br>2.深圳市地岗区<br>行政銀号大厅7<br>个面区分中心。 | 智无欺損    | 弹簧 进入申报  |
|         |          | 众创空间配套扶<br>特       | 料创局     | 液晶评估料        | 用上重環閉<br>书面材料重理網 | 1.深圳市龙肉区<br>行政服务大厅修<br>合物口(深圳市<br>龙肉区龙相大道<br>8033-1号, 世<br>坚百货斜对面)                                  | 智无欺握    | 洋橋 进入申报  |
|         |          | 国家、信、市政<br>科技企业等化器 | 料创局     | 创新平向科        | 用上重環境<br>书面材料重要項 | 1.深圳市龙岗区<br>行政服务大厅场<br>合智口(深圳市<br>龙岗区龙阳大道<br>8033-1号,世                                              | 智无欺損    | 洋鍋 进入中报  |
|         |          |                    | 4       | ** ***E7*\$% | <b>服用于</b> 自     |                                                                                                    |         |          |

| 龙岗区产业管理服务平台                                               | 第四 用件操作手册下数 技术支持00:2072069207 个人中心 ~  |
|-----------------------------------------------------------|---------------------------------------|
| 资金申报                                                      |                                       |
| 产业资料 人才资料 单位信息 非                                          | \$的主西 <sup>•</sup>                    |
|                                                           | 填写"龙岗区经济与科技发展专项资金一技术故造配条扶持"申请表        |
| 中国政策                                                      |                                       |
|                                                           | 申报撤费<br>参考我的教育和学生和考虑的问题的问题的问题。 第三章手持续 |
| 展示改造新算法改善投展或目的介                                           | · · · · · · · · · · · · · · · · · · · |
| 15年20月10日10月11日10月11日11日11日11日11日11日11日11日11日11日11日11日11日 | 単位房獲得時                                |
| #1018                                                     | 2007                                  |
| ✓ 単位要本語兄                                                  | <b>神田戸</b><br>二〇〇〇 万元                 |
| ✓ 単位地址構況                                                  | 单位本科及以上人数 人                           |
| ✓ 単位財務保保<br>✓ 近三年展開政府活動的情況(合置)                            | 這來日期                                  |
|                                                           | tre-sonerte                           |

## 3、"资金政策"页面介绍

"资金政策"窗口。可查看龙岗区科创局所有政策项目的申请条件、扶持标准,及申请入口。

| 👡 龙岗区产业管理         | 服务平台                        | 1    | 11页 用户编作    | 時代下離 哲           | 大法はのQ」297206                                                                                         | 8207    | 个人中心 🗸  |
|-------------------|-----------------------------|------|-------------|------------------|----------------------------------------------------------------------------------------------------|---------|---------|
| 资金申报              |                             |      |             |                  |                                                                                                    |         |         |
| 产业盗防 人才盗防 单       | ■位信息 我的主页 <sup>●</sup>      |      |             |                  |                                                                                                    |         |         |
| <b>金銀旗和</b> 科技並修改 | (治全 经济运属专项法                 | 金    |             |                  |                                                                                                    | 谢输入政策名称 | 10.00   |
| 资金规制 业务           | 地制 扶持項目                     | 业务部门 | 业务科室        | 受理时间             | 书算材料受理會口                                                                                             | 申授措高    | 操作      |
| 技术49%<br>回        | 交更激 技术特殊交更激<br>1            | 料创赠  | 20.00%20184 | RLEIN<br>ROMAIN  | 1.深圳市地南区<br>行政銀号大厅場<br>合都口(深圳市<br>市地区地相大道<br>8033-1号, 世<br>質賞資料対面)<br>2.深圳市地南区<br>行政銀号大厅7<br>个面区9中心。 | 智无政策    | 滞销 进入由报 |
|                   | 众创空间配套扶<br>终                | 料创局  | 液晶评估料       | 用上重環境<br>书面材料重環境 | 1.深圳市龙肉区<br>行故服务大厅修<br>合敷口(深圳市<br>龙肉区龙相大道<br>8033-1号, 世<br>坚石战影对面)                                   | 智无数据    | 沖損 进入申报 |
|                   | 國家、會、市政<br>科技企业時代編<br>第四日十年 | 料创局  | 创新平向料       | 同上重要的<br>书面材料重要的 | 1.深圳市龙岗区<br>行政服务大厅谅<br>合餐口(深圳市<br>龙肉区龙阳大道<br>8033-1号,世                                               | 智无数据    | 沖鴉 进入申报 |
|                   |                             | ç    | 🛷 ##EF¥2#   | <del>服用节</del> 件 |                                                                                                    |         |         |

通过"马上申请"端口,即可跳转至政策申报页面。(在申报指南中,申请

时间待定的政策,将无法点击"申请"端口)。

| 🐛 龙岗区产业管理服务平台  | ŝ                                                                                                    | 東京                                                                                                    | 用户操作手册下载                                                                                                    | 技术互持QQ: 2972060207                                                               | 个人中心 ~ |
|----------------|----------------------------------------------------------------------------------------------------|----------------------------------------------------------------------------------------------------|----------------------------------------------------------------------------------------------------|----------------------------------------------------------------------------------|--------|
| 资金申报           |                                                                                                    |                                                                                                    |                                                                                                    |                                                                                  |        |
| 产业资助 人才资助 单位信息 | 我的主页 <sup>●</sup>                                                                                                    |                                                                                                    |                                                                                                    |                                                                                  |        |
|                | *                                                                                                    | 技术!                                                                                                    | 华彬交影激励                                                                                                    |                                                                                  |        |
|                | 对龙肉区技术转输促进中<br>行。<br>(一) 申请潮险应用着<br>1. 在龙肉区注册。纳积<br>2. 支层须在龙肉区技术<br>算。<br>3. 支层肉在龙肉区技术<br>算。<br>3. 支层肉在龙肉区技术<br>算。<br>3. 支层肉在龙肉区技术<br>算。<br>4. 支给标准符合条件<br>单个项目量推匀0万元游艇<br>甲磺材料<br>(一) 南级书(重过龙机<br>(四) 上年做的资源业师<br>(四) 上年做的资源证明<br>(四) 上年做的资源证明<br>(九) 上述材料检测学者<br>通文加的件约,同时重制 | <ul> <li>○○交易平台运営</li> <li>○○交易平台运営</li> <li>○○(下条件、</li> <li>○(回答),具有担</li> <li>○(朝鮮)(三日一〇交</li> <li>○(前子一台三</li> <li>○(前子一台三</li> <li>○(前子一台三</li> <li>○(前子一台三</li> <li>○(前子一台三</li> <li>○(前子一台三</li> <li>○(前子一台三</li> <li>○(前子一台三</li> <li>○(前子)(二日)(二日)(二日)(二日)</li> <li>○(前子)(二日)(二日)(二日)(二日)(二日)(二日)(二日)(二日)(二日)(二日</li></ul> | 単位,始予技术特殊交易<br>立法人宣告的企,事业単<br>易干台上进行,交易金額<br>創単位不超过上年度支援:<br>単金額不超过500万元。<br>平台生成并打00<br>即位件(論原件)<br>20件如識公司公療)<br>単位財各決算指表裏20件<br>単位財各決算指表裏20件<br>単位財各決算指表裏20件<br>単位財各決算指表裏20件<br>単位財各決算指表裏20件<br>単位財各決算指表裏20件<br>単位財各決算指表裏20件<br>単位財各決算指表裏20件 | 離點,結以下和定訊<br>位。<br>結实际履行金統计<br>这思履行金統5%。<br>(注册末编一年的可<br>甘料氟20件(始原<br>反両面氟10、凡要求 |        |
|                |                                                                                                    | See 184                                                                                                    | 区产业公共服务平台                                                                                                    |                                                                                  |        |

## 4、"我的申请"页面介绍

"我的申请"窗口。可查看当前单位所申请政策项目的情况,申报概要等。 点击政策项目进入申请页面,可修改或查看申报数据,已提交申请待处理的项目 无法修改。

| 龙岗区产业管理服务平台          | 首页 用户线                                                                       | 作手册下数 技术支持00:2               | 972069207 个人中心 ~               |  |  |  |  |  |
|----------------------|------------------------------------------------------------------------------|------------------------------|--------------------------------|--|--|--|--|--|
| 资金申报                 |                                                                              |                              |                                |  |  |  |  |  |
| 产业资助 人才资助 单位信息 我的主页。 |                                                                              |                              |                                |  |  |  |  |  |
| 个人信息 / 网络            | 我的中请                                                                         |                              |                                |  |  |  |  |  |
| (1) 姓名(<br>春日午春)     | 产业资助申请 人才资助申请                                                                | 人才认定申请                       |                                |  |  |  |  |  |
| 所在单位:                | 法内区総济与科技追属を項目会一技术改造を成共体(1个申請) イメージング・ション・ション・ション・ション・ション・ション・ション・ション・ション・ション |                              |                                |  |  |  |  |  |
| 如果申请个人进动,请先完善个人信息    | 当前状态                                                                         | 申报概要                         | 时间统计                           |  |  |  |  |  |
| 政策推荐                 | 已還过同上預整理<br>通过时间。2019年07月29日                                                 | 申请查取名:龙肉区经济与科技。<br>申报总额 :1万元 | - 創建时间 : 2019年07月29日<br>申請创建人: |  |  |  |  |  |
|                      | 众が空间配象技術 (3个中語)                                                              |                              |                                |  |  |  |  |  |
|                      | 当前状态                                                                         | 中报概要                         | 时间的大                           |  |  |  |  |  |
|                      | 已產成月上發差遷<br>通过時間。2019年08月08日                                                 | 申请当取名:众创空间配套共体<br>申报县额 :21万元 | 创建时间 : 2019年07月29日<br>申请创建人:   |  |  |  |  |  |
|                      | 使完全起激励 (4个中语)                                                                |                              | ~                              |  |  |  |  |  |
|                      | 🐓 maren                                                                      | 电影像干台                        |                                |  |  |  |  |  |

## 5、项目申报书填写、生成流程

政策项目资料填写页面,填写企业符合该项目要求的真实数据。所有资料填写完毕,左边栏出现"√"的状态,查看填写信息无误后,即可提交申请进入资料处理阶段。

| 巅 龙岗区产业管理服务平台       |       | 前菜            | 用户操作手册下载   | 技术支持QQ: 2972069207 | 个人中心 | > ~ |
|---------------------|-------|---------------|------------|--------------------|------|-----|
| 资金申报                |       |               |            |                    |      |     |
| 产业资料 人才资料 单位信息      | R的主页。 |               |            |                    |      |     |
|                     | 道道    | "新型科研         | 开机构建设扶持"申请 | 2                  |      |     |
| 中报概要                |       |               |            |                    |      |     |
| 東接照要                | 申报概要  |               |            |                    |      |     |
| 单位基本情况              | 利用品格  |               |            |                    |      |     |
| ✓ 单位墨本情况            | 申请单位  |               |            |                    |      |     |
| ✓ 单位料研演动情况          | 漫進写   |               |            |                    |      |     |
| 单位基本信息              | 単位地址  |               |            |                    |      |     |
| ✓单位基本情况             | TREAT |               |            |                    |      |     |
| ✓单位财务状况             | 日完成   |               |            |                    | >    |     |
| ✓単位科研活効情況(截止2018年末) |       |               |            |                    |      |     |
| ✓ 近三年曾获政府激励的情况 (会国  | 現目联系人 |               |            |                    |      | _   |
|                     |       | <b>6-0</b> 20 | 医产业公共服务平台  |                    |      |     |

PDF 材料上传。当前仅支持上传 PDF 格式材料,且每个材料上传框仅可上传 一份 PDF 文件,同一个材料上传框内需上传多个文件的,需将文件按顺序合成同 一份 PDF 上传。

| 🛴 龙岗区产业管理服务平台         | 首页 用户操作手册下数 技术支持QQ1 29720               | 169207 个人中心 ~ |
|-----------------------|-----------------------------------------|---------------|
| 资金申报                  |                                         |               |
| 产业资助 人才资助 单位信息 雪      | 主页•                                     |               |
|                       | 填写"新型科研机构建设扶持"中请表                       |               |
| 中报概要                  |                                         |               |
| 中运载要                  | PDF材料<br>新型科研机构建设并性项目中语书                |               |
| 单位基本情况                | ● 新型科研的构建设统持项目申请书pdf                    |               |
| ✓ 単位歴本痛兄              | 依托单位还同年的动员审计报告复印件                       |               |
| ✓ 单位料研探助事兒<br>単位基本信息  | 「「「「」」「「」」「「」」「」」「「」」「」」「「」」「」」「」」「」」「」 |               |
| ✓单位基本情况               |                                         |               |
| √ 单位附条状况              | 由市院政部门公布的第三方机构出具的该托单位上年度研究开发表用加计扣除专项)   | 附于经告期20件 (验原  |
| ✓ 単位料研活成(蓄況(截止2018年末) | 1+) (Wajjivi.acce.co.s+kczaret)         |               |
| ✓ 近三年曾获获齐治政的情况 (金国    | <b>委会</b> 发始区产业公共服务干台                   |               |

## 提交申请成功后,可在"我的申请"中查看当前流程状态。

| ▲ 龙岗区产业管理服务平台        | 育页 用户操                       | 作手册下数 技术支持00:2                 | 972069207 个人中心               | ×      |
|----------------------|------------------------------|--------------------------------|------------------------------|--------|
| 资金申报                 |                              |                                |                              |        |
| 产业资助 人才资助 单位信息 我的主页• |                              |                                |                              |        |
| 个人值思 / 网络            | 我的申请                         |                                |                              |        |
| 2 姓名:<br>章表年号:       | 产业资助申请 人才资助申请                | 制 人才认定申请                       |                              |        |
| 所在单位:                | 龙内区经济与科技发展专项资金               | - 技术政治专项扶持 (1个中)論)             |                              | $\sim$ |
| 如國申請个人證證,請先完善个人信息    | 当前状态                         | 中报概要                           | 时间统计                         |        |
| 政策推荐                 | 已運过同上現新建<br>通过时间:2019年07月29日 | 申请资助名: 龙肉区经济与科技。<br>申报县级 : 1万元 | 台號时间 : 2019年07月29日<br>申请创建人: |        |
|                      | 众创空间配盘扶持 (3个中语)              |                                |                              | $\sim$ |
|                      | 当前状态                         | 中报概要                           | 时间统计                         |        |
|                      | 已產成月上發差遷<br>通过时间:2019年08月08日 | 申请当知名: 众创空间配套扶持<br>申报总额 ; 21万元 | 台建时间 : 2019年07月29日<br>中時台建人: |        |
|                      | 現業企业課題(4个申請)                 |                                |                              | $\sim$ |
|                      | 🐓 tharea                     | H <b>R</b> AT <del>'</del>     |                              |        |

已通过线上处理的项目,将会有短信通知申报单位。

在"我的申请"窗口,进入处理通过的项目。可生成项目申报书,下载打印 资料,在"广东政务服务网"正式申报政策项目,并在规定时间内提交申报书的

## 纸质材料。

| 🖕 龙岗区产业管理服务平台                      | 並同  | 用户操作手册下载 | 技术支持QQ1 2972009207 | 个人中心 ~  |  |
|------------------------------------|-----|----------|--------------------|---------|--|
| 资金申报                               |     |          |                    |         |  |
| 产业资助 人才资助 单位信息 我的主页。               |     |          |                    |         |  |
| 単位偏息                               |     |          |                    |         |  |
| ✓ 単位基本情況                           |     |          |                    |         |  |
| ✓ 单位财务状况                           |     |          |                    |         |  |
| ✓ 单位科研活动情况                         |     |          |                    |         |  |
| ✓ 近三年曾获政府造筑的情况(含国<br>家、省、市、区的造筑项目) |     |          |                    |         |  |
| ✓ 单位施介及发展规划                        |     |          |                    |         |  |
| ✓ 営业知識、協会礼和代表正、税券量<br>旧正           |     |          |                    |         |  |
| PDF材料                              |     |          |                    |         |  |
| O PDFHJH                           |     |          |                    |         |  |
| 日通过线上审核,请与政府进行联系线下の5               | 2   |          | 下數打印材料             | 创建另一份中销 |  |
|                                    | 6-m |          |                    |         |  |

| JALINI IN THE PALE | (经济与科技发展专用资金-                                                                                                    | 一课周初期"十大行动计划"专项联邦代称项目中省书                                                                                                    |
|--------------------|----------------------------------------------------------------------------------------------------|----------------------------------------------------------------------------------------------------|
| 項目顯序編号;            | LGECSDPT2019000006                                                                                                    | 大厅受班编号:                                                                                                    |
| 深圳市                | 龙岗区经济                                                                                                    | 齐与科技发展专项资金                                                                                                    |
| 深                  | 圳创新 "十ナ                                                                                                    | 、行动计划"专项配套                                                                                                    |
|                    | 扶持                                                                                                    | 项目申请书                                                                                                    |
| 項目名称:              | 項目名称                                                                                                    |                                                                                                    |
| 申请单位:              | 中请单位                                                                                                    | (董章)                                                                                                    |
| 項目负责人:             | 姓名                                                                                                    | 移动电话: 133                                                                                                    |
| 項目联系人:             | 姓名                                                                                                    | 移动电话: 183                                                                                                    |
| 电子邮箱:              | 电子邮箱                                                                                                    | 作 其: 作其                                                                                                    |
|                    | -                                                                                                    | HURLINGI 2019-08-07                                                                                                    |
|                    |                                                                                                    | AY                                                                                                    |
|                    | And the second second sec | ALL CONTRACTOR ALL CONTRACTOR A |

## (三) 广东政务服务网政策申报教程

## 1、注册认证

登录广东政务服务网

(http://www.gdzwfw.gov.cn/portal/index?region=440300) , 注册、登录。

| 请输入账号             |            |
|-------------------|------------|
| 请输入密码             |            |
| 请输入验证码            | X3 9/3     |
| ]一周内记住账号          | 找回密码 找回账号  |
| 登录                |            |
| 月户帮助   咨询电话:12345 | 没有账户? 立即注册 |

## 2、政策申报

在"按服务部门"窗口,选择龙岗区科创局,进入政策申报页面。

| *##   1009 - XBE                                                                                                |                        |                     |                      |                           |
|----------------------------------------------------------------------------------------------------|------------------------|---------------------|----------------------|---------------------------|
| fava Taka<br>Sinta                                                                                              | areas areas            | 9799 <b>8</b> 20098 | DARK KING            | E258 Sold                 |
| Indulatives: +                                                                                                  |                        |                     |                      |                           |
| Distanti                                                                                                    |                        |                     |                      |                           |
| Res Xee                                                                                                    | mailation              | makinaanaanu        | 常用品的描述               | 100501#14                 |
| STREET END                                                                                                    | ARCSHWINES             | -20020 F64094       | ANDINE               | 用效应用资料                    |
| 100012-92-027                                                                                                   | DISCOUTING AND INCOME. | 2003367             | 国民民主任用               | 202425084425              |
| period in the second second                                                                                     | 加快区交易中心                | THE REAL            | Wire Classer # #52.9 | and all the second second |
| entral and a second second                                                                                      | 和我SA力會理論               | 地名日本中国和东江北是南非       | 中国后来的现在大大日期等         | 和内区间1号                    |
| Contraction of the second second second second second second second second second second second second second s |                        |                     |                      |                           |

选择需申报项目,点击在线申报。

| 深圳市龙岗[<br>网上服务窗口 | 区科技创新       | 新局                |                    | 化水平均已经有                           |
|------------------|-------------|-------------------|--------------------|-----------------------------------|
| 实施清单列表           |             |                   |                    | 窗口信息                              |
| (1800-0) (0)     | 公共服務(24)    | 68883 (0)         | 行政编制(0)            | 深圳市龙岗区行                           |
| 行即任款(0)          | 行和時代(0)     | 行奏社会(9)           | FERTING, (0)       | 工作射向<br>星期一至星期五:<br>約(法定世界日期      |
| 可在城中的            | <u>9</u> 86 | и <b>н ч</b><br>н | 24个赛项,就中24项可在成中办   | <b>地址</b><br>深圳市志向区龙地<br>政服务大厅综合番 |
| 酸免毒或名称           | 3           | 活力活用限             | 握作                 | 联系电话<br>直看办事會口助                   |
| 認知到新聞臺美才美聞       | 1           | )Ift8             | 在线中办 中语材料          | <b>交通指引</b><br>612,M386,301       |
| 和边最多层构及转位美社合相归其间 | 1           | )I#B              | 在现中办 中语树臼          | 站下                                |
| 技术转移交易激励         | 1           | )]#8              | 在线中办 中语树料          | 行政许可办件                            |
| 科技企业研发成入政制       | 1.1         |                   | <u>在15中心</u> 中语45日 | <u>本存成</u> 本月                     |
| 双创着事品活动获得        | 1           | )Iff8             | 在线中的 中语材料          | 中1500<br>空理教                      |

填写资料,查看办理条件、提交材料清单,进行下一步操作。

申请人(法人)信息

| ·····································                                                                          | - insertionsectoristics                                                                                                    |
|----------------------------------------------------------------------------------------------------|----------------------------------------------------------------------------------------------------|
|                                                                                                    |                                                                                                    |
| 广东黄深圳市龙岗区龙岗街道南联大                                                                                               | 1区组织第二区十一世12号                                                                                                    |
| INN A MORTON AND IN                                                                                            |                                                                                                    |
| <b>身份证</b>                                                                                                    | ★ 単級人法主性素人互相写前                                                                                                    |
| -                                                                                                    |                                                                                                    |
| and a second second second second second second second second second second second second second second second |                                                                                                    |
| amor.                                                                                                    | - aa mee yuu ee yuu aa                                                                                                    |
| 13802703648                                                                                                    |                                                                                                    |
| 209-530 Advin                                                                                                  |                                                                                                    |
|                                                                                                    |                                                                                                    |
|                                                                                                    | <ul> <li>中止申請用にお</li> <li>「「方音深刻市之内区之内計算用除れ</li> <li>中国人はまたはの人引用</li> <li>●の正</li> <li>●の正</li> <li< td=""></li<></ul> |

|         | 山口草山  | ● 上档材料   | ○ 完成申請 |         |
|---------|-------|----------|--------|---------|
| 科技企业研发  | 没入激励  |          |        |         |
| 育写表单    |       |          |        | et ilin |
|         | 申请单   | 位(人)基本信息 |        |         |
| 项目名称    | *     |          |        |         |
| 用讓人姓名   | e []  | 申请人证件类型: |        |         |
| 申请人证件看得 | s []  | 中调入电话:   |        |         |
| 申请人手机   | 2     | 中國人紀報:   |        |         |
| 工作单位    | z: [] | 1999 L   |        |         |
| (要因)### | s []  | 808 :    |        |         |
|         |       |          |        |         |

上传在龙岗区产业管理服务平台生成的项目申报书,并提交。等待工作人员

## 科技企业研发投入激励

#### 上传电子材料

(2)带着"常的时候为必要材料,就中必要的电子化时候中枢时必须上标

O的件上传输个文件大小要求小于40% 仅定持gif jpg jpag hms prg doc dates twi.ppt ppts sites also and remain remain 7 c.ceb.com每把式来型

|        | 101405-00                                                                          | -9310ESC                                                                                                    | 材料名称                                                                                                    | 营                                                                                                    |
|--------|------------------------------------------------------------------------------------|----------------------------------------------------------------------------------------------------|----------------------------------------------------------------------------------------------------|----------------------------------------------------------------------------------------------------|
| 回動地主任  | 查查说说                                                                               | 統統                                                                                                    | 重业执持成事业单位、社会团体登记证书"                                                                                                    | 3                                                                                                    |
| 新兵上位   | 业有双方                                                                               | 話話                                                                                                    | 单位函质证明材料(国家高新技术会业、语<br>利韦离财编育人类等) <sup>1</sup>                                                                                                    | 2                                                                                                    |
| 解并上传   | 並有莫方                                                                               | 紙质                                                                                                    | 由市财政部120年的第三方机构出现的全址<br>上午度研究开发费用加计扣除存现审计报<br>告"                                                                                                    | 3                                                                                                    |
| 「開休」お符 | 重要整书                                                                               | 低調                                                                                                    | 上年度的财务审计报告(非事业单位提<br>供) <sup>1</sup>                                                                                                    | 4                                                                                                    |
| 辅车上位   | 查爾茲芬                                                                               | 纸质陶子化                                                                                                    | 科技企业研发投入重制项目申请书*                                                                                                    | 5                                                                                                    |
| 取火上符   | 重發展评                                                                               | 15.1E                                                                                                    | 上年度有税证明"                                                                                                    | 6                                                                                                    |
| 整本上带   | FOR4                                                                               | NEXT.                                                                                                    | 企业上一時時年期的(中华人民共和国会业<br>所僅投年期時段中期時(A是))<br>(A1000)、《年紀、城计论人及加计扣除<br>代期時代時(A107010)、(研究原用加<br>计和時代期時時期)(A107012)*                                                                                                    | 7                                                                                                    |
|        | 第111上日<br>第45上日<br>第45上日<br>第111日<br>第111日<br>第11日<br>第11日<br>第11日<br>第11日<br>第11日 | 38923         300.250           26727         500.200           26727         500.200           26727         500.200           26727         500.200           26727         500.200           26727         500.200           26727         500.200           26727         500.200           26727         500.200           26727         500.200 | KE         NORM         NORM           KE         NORM         NORM           KE         NORM         NORM           KE         NORM         NORM           KE         NORM         NORM           KE         NORM         NORM           KE         NORM         NORM           KE         NORM         NORM           KE         NORM         NORM           KE         NORM         NORM           KE         NORM         NORM | <ul> <li>第二世の時代の事品単位、社会団体型に行き、「死気」」第単要が、町市上行</li> <li>第二世の時代の事品単位、社会団体型に行き、死気」」第単要が、町市上行</li> <li>第二世の時代の事品であり内は時代を対応计算</li> <li>第二世の第二世の時代であり第二方が内は時代を対応计算</li> <li>第二世の第二方が内は時代を対応计算</li> <li>第二世の第二世の時代であり第二方が内は時代を対応计算</li> <li>第二世の第二世の時代であり第二方が内は時代を対応计算</li> <li>第二世の第二世の時代であります。</li> <li>第二世の第二世の時代であります。</li> <li>第二世の第二世の時代であります。</li> <li>第二世の第二世の時代であります。</li> <li>第二世の第二世の時代であります。</li> <li>第二世の第二世の時代であります。</li> <li>第二世の時代であります。</li> <li>第二世の第二世の時代であります。</li> <li>第二世の第二世の第二世の時代であります。</li> <li>第二世の第二世の第二世の時代であります。</li> <li>第二世の第二世の時代であります。</li> <li>第二世の第二世の時代であります。</li> <li>第二世の第二世の時代であります。</li> <li>第二世の第二世の第二世の時代であります。</li> <li>第二世の第二世の第二世の時代であります。</li> <li>第二世の第二世の第二世の第二世の第二世の第二世の第二世の第二世の第二世の第二世の</li></ul> |

16

#### (四) 提交书面申报书

完成政策申报线上流程,根据申报指南的申报材料要求,在书面材料受理期 内到书面材料受理窗口递交书面申报书。

书面材料受理窗口地址:

#### 深圳市龙岗区行政服务大厅星河 World 分中心综合窗口

办理地点:深圳市龙岗区坂田街道梅坂大道星河 world 二期 E 栋 1 楼龙岗区行 政服务大厅星河 World 分中心综合窗口

#### 办公电话: 0755-23952233

办公时间: 星期一至星期五: 上午 09:00-12:00,下午 14:00-17:45(法定节假 日除外)

#### 深圳市龙岗区行政服务大厅康利城分中心综合窗口

办理地点:深圳市龙岗区南湾街道平吉大道 66 号康利城 2 栋 1 楼龙岗区行政服 务大厅康利城分中心综合窗口

办公电话: 0755-28491235

办公时间: 星期一至星期五: 上午 09:00-12:00,下午 14:00-17:45(法定节假 日除外)

#### 深圳市龙岗区行政服务大厅中海信分中心综合窗口

办理地点:深圳市龙岗区吉华街道甘李二路中海信创新产业城 19A 栋 2 层龙岗 区行政服务大厅中海信分中心综合窗口

办公电话: 0755-33112166

办公时间:星期一至星期五:上午 09:00-12:00,下午 14:00-17:45(法定节假 日除外)

#### 深圳市龙岗区行政服务大厅综合服务窗口

办理地点:深圳市龙岗区龙城街道龙翔大道 8033-1 号龙岗区行政服务大厅综合 服务窗口

办公电话: 0755-84502446

办公时间: 星期一至星期五: 上午 09:00-12:00,下午 14:00-17:45(法定节假 日除外)

#### 深圳市龙岗区行政服务大厅大运软件小镇分中心综合窗口

办理地点:深圳市龙岗区园山街道龙岗大道 8288 号大运软件小镇 17 栋 1 楼龙 岗区行政服务大厅大运软件小镇分中心综合窗口

### 办公电话: 0755-28606888

办公时间:星期一至星期五:上午 09:00-12:00,下午 14:00-17:45(法定节假 日除外)

#### 深圳市龙岗区行政服务大厅天安云谷分中心综合窗口

办理地点:深圳市龙岗区坂田街道雪岗路 2018 号天安云谷 1 栋 B 座 1 楼龙岗区 行政服务大厅天安云谷分中心综合窗口

办公电话: 0755-89601111

办公时间: 星期一至星期五: 上午 09:00-12:00,下午 14:00-17:45(法定节假 日除外)

#### 深圳市龙岗区行政服务大厅天安数码分中心综合窗口

办理地点:深圳市龙岗区龙城街道黄阁路天安数码城2栋a座1楼服务中心龙 岗区行政服务大厅天安数码分中心综合窗口

办公电话: 0755-89312333

办公时间: 星期一至星期五: 上午 09:00-12:00,下午 14:00-17:45(法定节假 日除外)

深圳市龙岗区行政服务大厅启迪协信分中心综合窗口

办理地点:深圳市龙岗区龙城街道大运新城青春路与飞扬路交叉口启迪协信产促 中心2楼服务大厅龙岗区行政服务大厅启迪协信分中心综合窗口

办公电话: 0755-28399039

办公时间: 星期一至星期五: 上午 09:00-12:00,下午 14:00-17:45(法定节假 日除外)

深圳市龙岗区行政服务大厅宝龙分中心综合窗口

办理地点:深圳市龙岗区宝龙街道冬青路 18 号宝龙街道行政服务大厅宝龙分中 心综合窗口

办公电话: 0755-23255493

办公时间: 星期一至星期五: 上午 09:00-12:00,下午 14:00-17:45(法定节假 日除外)

深圳市龙岗区行政服务大厅华南城分中心综合窗口

办理地点:深圳市龙岗区平湖街道富安大道1号华南城招商中心龙岗区行政服务 大厅华南城分中心综合窗口

办公电话: 0755-89961999

办公时间: 星期一至星期五: 上午 09:00-12:00,下午 14:00-17:45(法定节假 日除外)

位置指引: 363 路、398 路、881 路、E10 路、M154 路、M264 路、M265 路、M302 路、M311 路、M359 路等公交车到 华南城站或华南城北门站下

(五) 龙岗区科技项目申报流程图

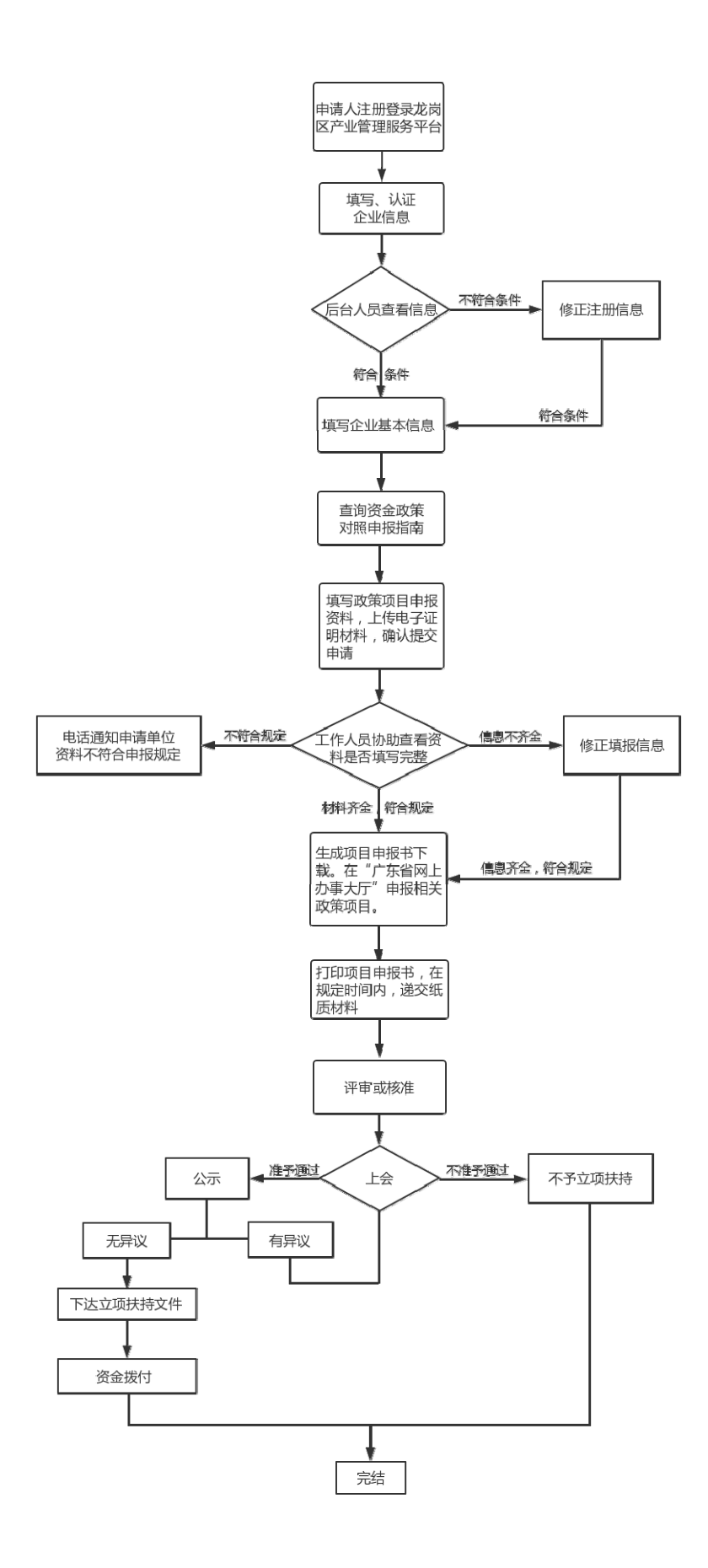